#### **ACCESO AL MODULO DE NACIMIENTOS Y DEFUNCIONES RUAF ND V2**

1. Los profesionales de la salud deben estar inscritos en el **RETHUS**.

2. Todos los usuarios deben estar registrados en <u>www.miseguridadsocial.gov.c</u> <u>o</u> como persona natural.

**3.** Estar registrados en el Módulo de Administración de Usuarios de RUAF ND.

4. Contar con la activación del usuario por parte del delegado administrativo de la entidad para la cual certificará, modificará, anulará o gestionará información de nacimientos y defunciones a través del aplicativo.

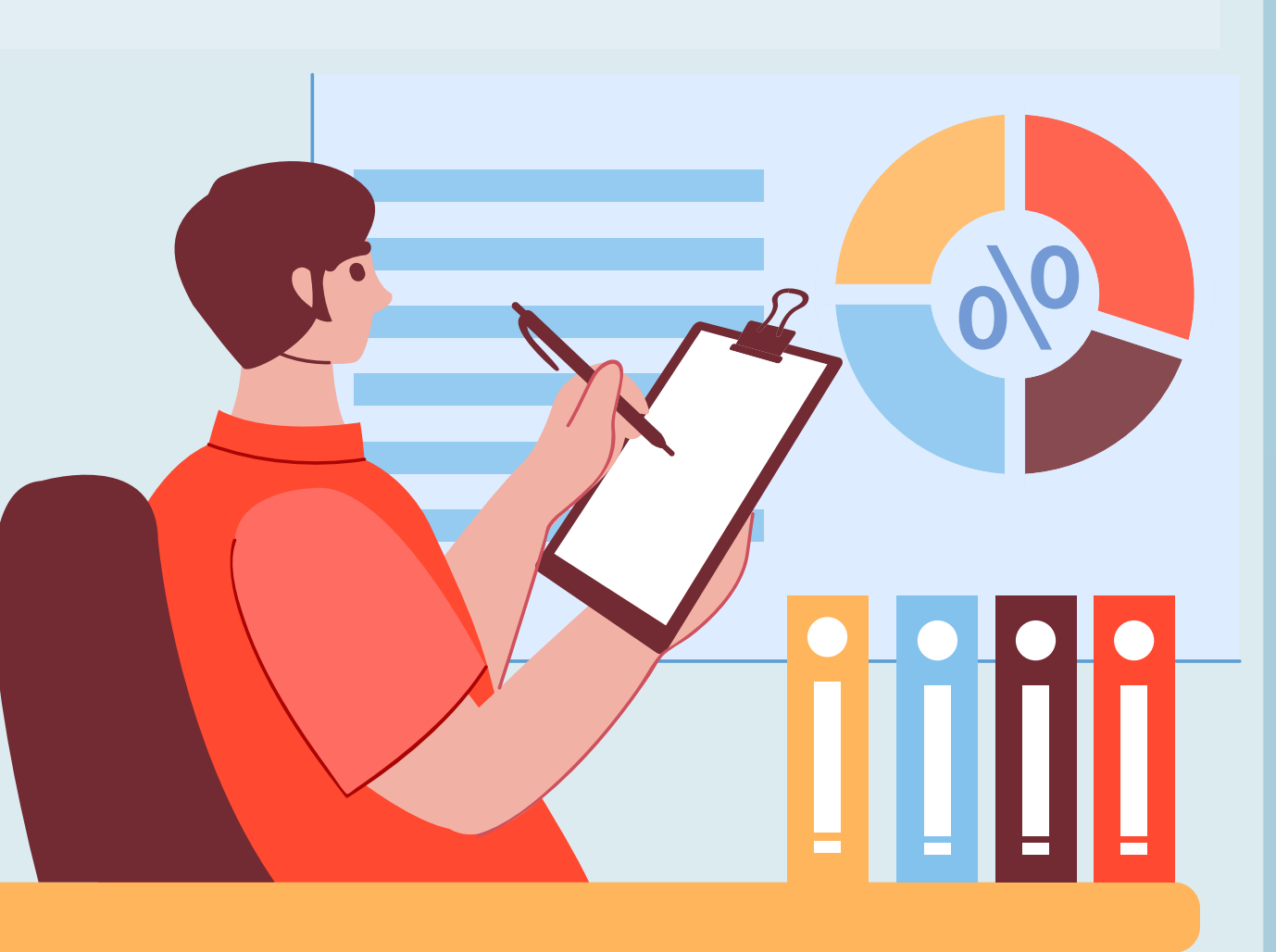

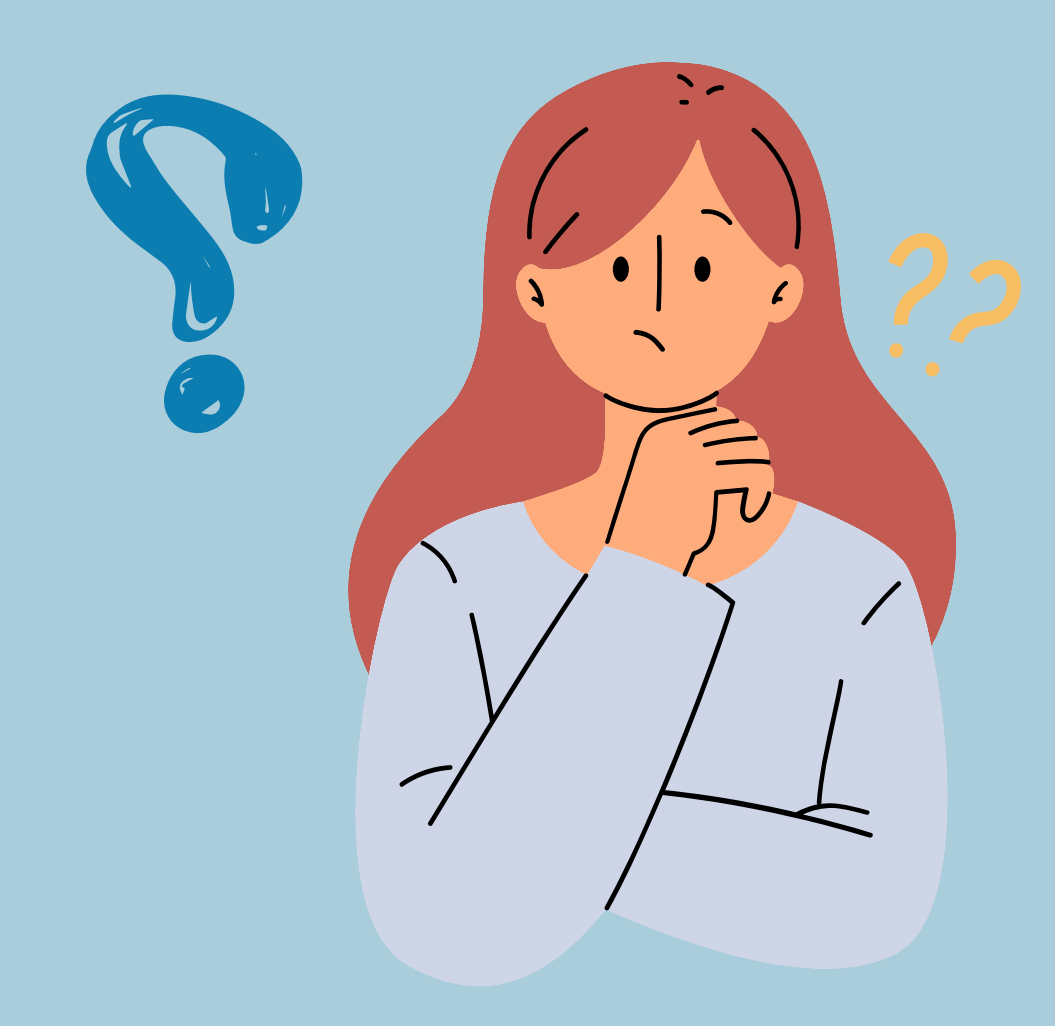

### ¿Qué es RUAFND?

**RUAFND-Módulo de** nacimientos y defunciones", es la aplicación tecnológica creada por el MSPS, con el propósito de recopilar la información de los nacimientos y defunciones ocurridos en todo el territorio nacional.

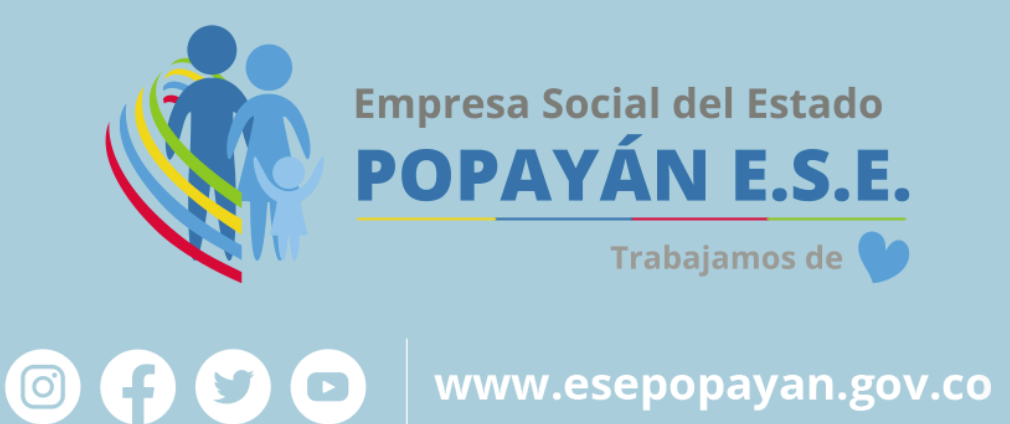

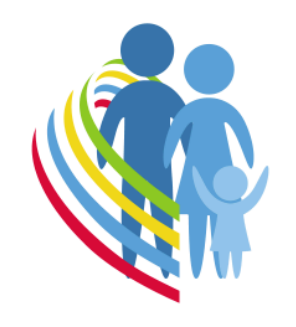

Empresa Social del Estado **POPAYÁN E.S.E.** Trabajamos de 💙

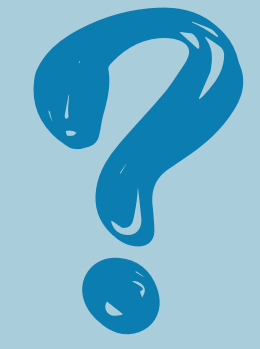

## **PASO A PASO** CERTIFICACIÓN NACIMIENTOS

www.esepopayan.gov.co

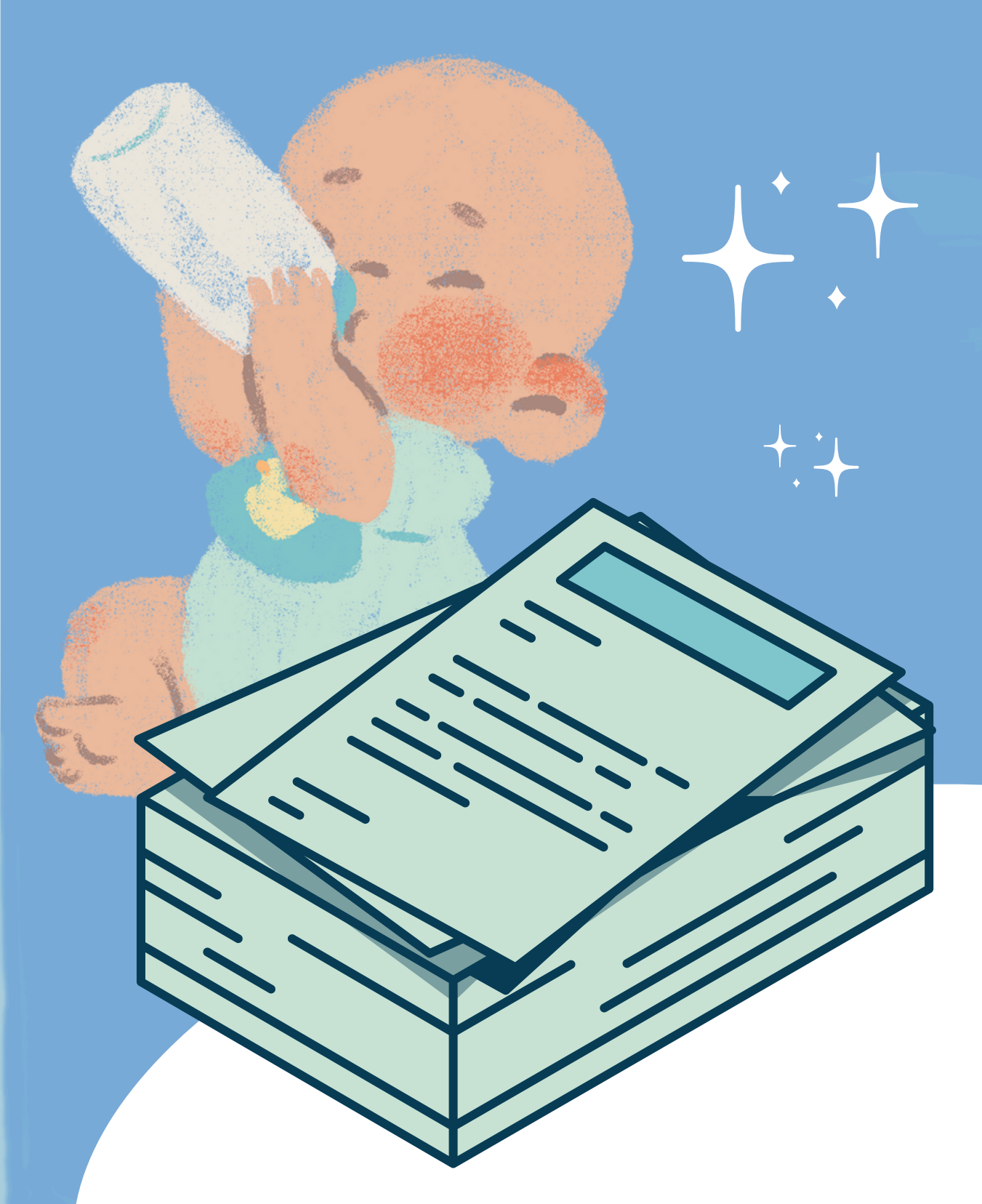

Se dispondrá un mensaje para confirmar el deseo de guardar los datos. Al dar clic en el botón "Si, Continuar" quedara guardada la información del nacido vivo.

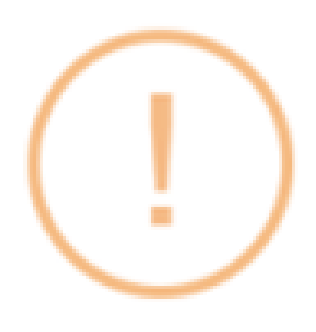

¿Está seguro que desea guardar este registro?

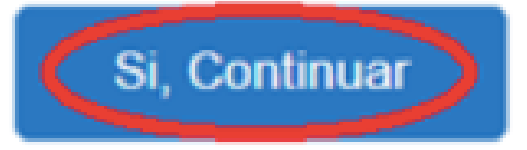

No, Cancelar

Finalmente se dispone un mensaje de que la operación fue realizada con éxito con los datos de identificación del caso: número de certificado, documento de la madre y nombre de la madre del nacido vivo para quien se diligencio el certificado de nacido vivo. Adicionalmente se dispone del icono de impresión del certificado antecedente para el registro civil.

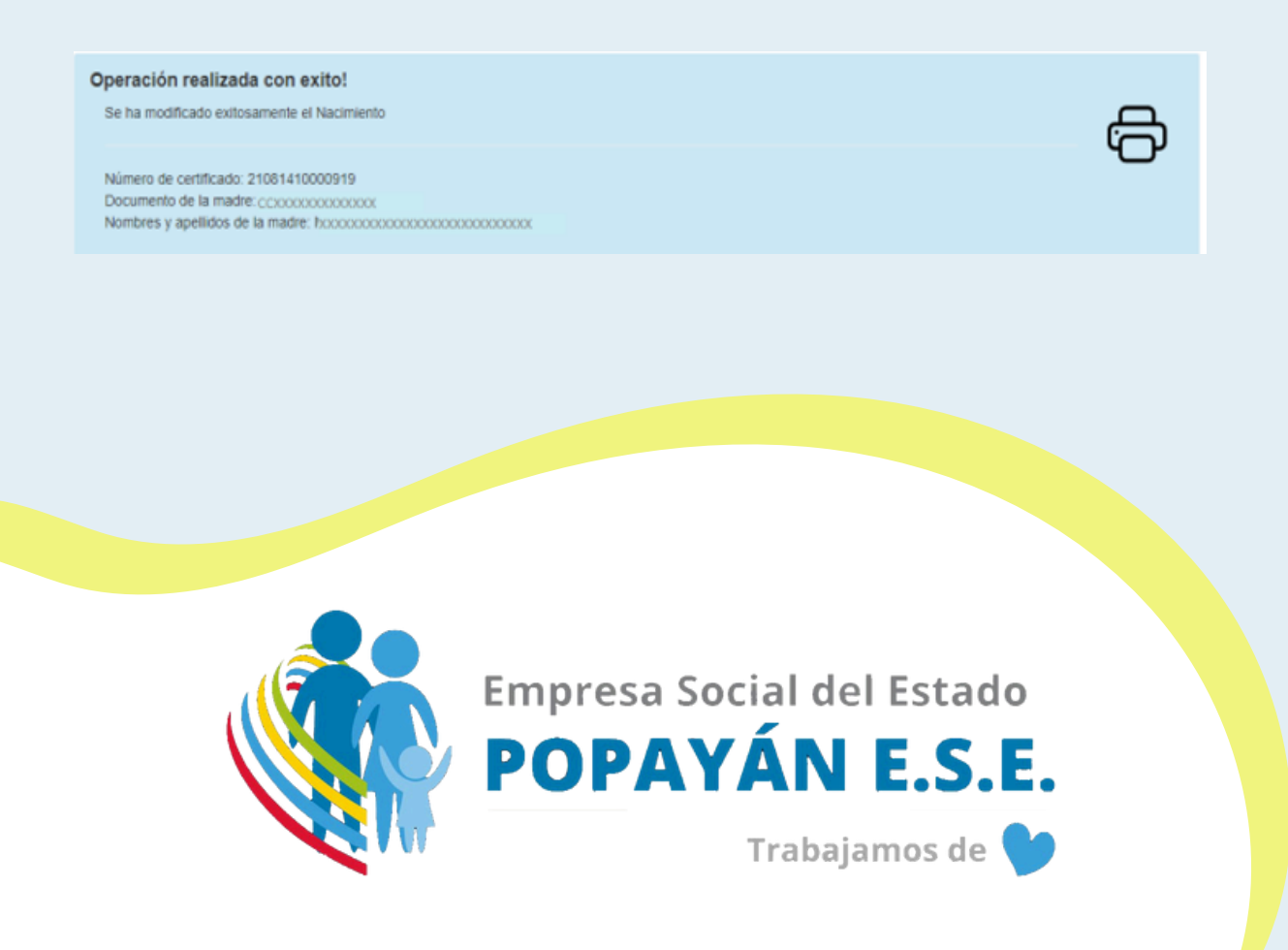

PASO 2: Seleccione en el menú de Nacido vivo la opción Certificar nacido vivo. Una vez se ha realizado el ingreso al aplicativo RUAF-NDv2, el profesional médico o personal de salud autorizado seleccionara del submenú nacido vivo la opción "Registrar certificado nacido vivo.

 
 Nacido vivo •
 Defunción •
 Administración •
 Cambiar contraseña

 Certificar Nacido Vivo Consultar certificado nacido vivo Descarga EXCEL
 Initiad: 060010210401 HOSPITAL PABLO TOBON URBE

 Registro Único de Afiliados - Nacimientos y Defunciones
 La información consignada en este certificado, se encuentra protegida por el derecho fundamental de Habeas Data de la Constitución Político 1581 de 2012. Por lo tanto, su uso debe hacerse en cumplimiento de la garantía de dicho derecho y para los fines estrictamente autorizados

PASO 3: Ingrese los datos del nacimiento El sistema genera un formulario el cual se encuentra dividido en tres secciones que son: Datos del Nacimiento, Datos de los Padres del Nacido Vivo y Datos de quien Certifica el Nacimiento.

PASO 4: Guarde el certificado de nacido vivo Al terminar el diligenciamiento de la última sección del certificado electrónico de nacido vivo se dispone el botón "Guardar". Dar clic en el botón para guardar la información correspondiente.

| III. DATOS DE QUIEN CERTIFICA EL N                   | ACIMIENTO                         |                         |           |              |
|------------------------------------------------------|-----------------------------------|-------------------------|-----------|--------------|
| 36. Tipo de documento de identificación              | 37. Número de documento de l      | pentificación           |           |              |
| Cédula de ciudadania 🗸 🗸                             | 43755430                          |                         |           |              |
| 38. Apellido(s) y nombre(s) del certificador (tal co | mo figuran en el documento de ide | intidad)                |           |              |
| Primer apellido                                      | Segundo apellido                  | Prime                   | er nombre | Segundo nomb |
| AYALA                                                | VARGAS                            | D                       | IIANA     | ANDREA       |
| 35. Profesión de quien certifica el nacimiento       |                                   | 40. Registro profesiona | al .      |              |
| Médico                                               | ¥                                 | 43755430                |           |              |
| 41. Lugar y fecha de expedición del certificado      |                                   |                         |           |              |
| Departamento                                         | Município                         |                         |           | Fecha        |
| ANTIOQUIA                                            | ~ MEDEL                           | LIN                     | v         | 2022-07-18   |
|                                                      |                                   |                         |           |              |
|                                                      |                                   |                         |           | Anterior     |
|                                                      |                                   |                         |           |              |

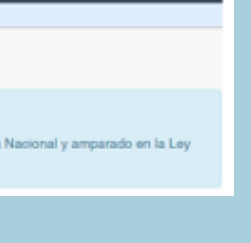

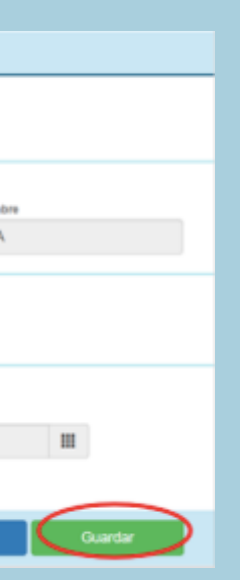

# 5. Ingresar al siguiente enlace http://nd.ruaf.gov.co

Trabajamos

6. Para autenticarse en el módulo de nacimientos y defunciones, debe realizarlo con las mismas credenciales autorizadas en el registro de usuarios del módulo de administración.

#### **Certificación Nacimientos**

**PASO 1:** Ingrese al aplicativo Web RUAF-ND, ingresando al siguiente enlace: <u>http://nd.ruaf.gov.co</u> y haciendo uso de las credenciales asignadas.

| Versuit                                                                                                    | Nacimientos y Defunciones                                                        | CC 123456789<br><br>Inicial Sestion<br>Queste mil clave - Recordar contrasella |  |  |  |
|----------------------------------------------------------------------------------------------------|----------------------------------------------------------------------------------|--------------------------------------------------------------------------------|--|--|--|
| Atención al usuario: Takifono en Begotá D.C. +57(1)330 5943; en el reste del país 918000 960020<br>Horario de lunes a vienes 7am a 9pm, sobados de Bam a 1pm jomada continua - Centra de Contado al Ciudadano<br>Conse-electrónico <u>socosta Británsalu d'oscos</u> Centra de Centado al Ciudadano<br>Verxión - v2.0-3001.44.32.01<br>Copyrigit 0 2520 Maiesterio de Salud y Protección Social |                                                                                  |                                                                                |  |  |  |
| SUBINO: CC43755430-DIANA ANDREA AXALA VARDA                                                                                                    | s Entidad:                                                                       | Rol:                                                                           |  |  |  |
|                                                                                                    | Entidades habilitadas para el usuario<br>050010210401 HOSPITAL PABLO TOBON URIBE | v                                                                              |  |  |  |
| Roles habilitados para la entidad                                                                                                    |                                                                                  |                                                                                |  |  |  |
| 1                                                                                                    | Seleccione<br>Seleccione<br>Rol_NDv2_EEVVIPS<br>Rol_NDv2_ProfesionalSatudIPS     |                                                                                |  |  |  |
| Atención al usuario: Teléfono en Bogotá D.C. +57(1)330 5043, en el resto del país 018000 960000<br>Horario de lunes a viennes Tam a Opm, sabados de Bam a 1pm jornada continua - Centro de Contacto al Ciudadano<br>Cones electrónico scoorfe@minsalud.gov.ca Centro de Contacto al Ciudadano<br>Vernatón - v2.e.9821.64.22.01<br>Copyright & 2828 Ministerio de Salud y Protección Social      |                                                                                  |                                                                                |  |  |  |